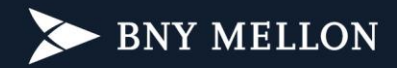

## Instrução para Ativação do Acesso ao Portal do Investidor

- 1. Acesse: <u>https://portaldeinvestidor.com.br</u>
- 2. Clique em "Primeiro Acesso":

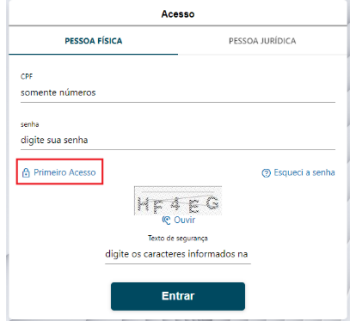

 Preencha o número do "CPF", "Data de Nascimento" e digite o "Texto de Segurança" exibido na sua tela:

| Primeiro Acesso                  |                            |
|----------------------------------|----------------------------|
| PESSOA FÍSICA                    | PESSOA JURÍDICA            |
| CPF<br>somente números           |                            |
| Data de Nascimento<br>dd/mm/aaaa |                            |
| ZRS                              | UT 2<br>Duvir              |
| Texto de s<br>digite os cara     | egurança<br>Icteres inform |
| -                                | Próximo                    |

 Selecione a opção para envio do código de segurança e clique em "Enviar código de segurança":

OBS: Contate o seu Assessor de Investimentos ou Distribuidor caso necessite atualizar os seus dados cadastrais.

| Verificação de segurança<br>Para podermos confirmar sua identidade, vamos lhe enviar<br>um código de segurança, escolha o seu método preferido<br>abaixo. |
|----------------------------------------------------------------------------------------------------|
| caso não identifique seu celular ou email, clique aqui.                                                                                                   |
| ⊖ ge******ves@bnymellon.com.br                                                                                                    |
| 55(**)******103                                                                                                    |
| clique aqui se entrou em contato com a central de<br>atendimento                                                                                          |
| Enviar código de segurança                                                                                                    |

5. Digite o código de segurança recebido por e-mail ou SMS e cliquem em "Próximo":

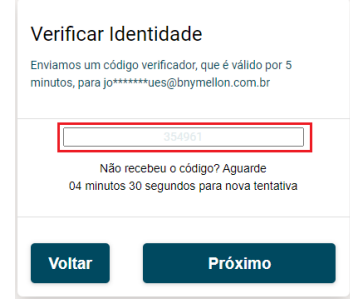

6. Digite e confirme a nova senha e clique em "Concluir":

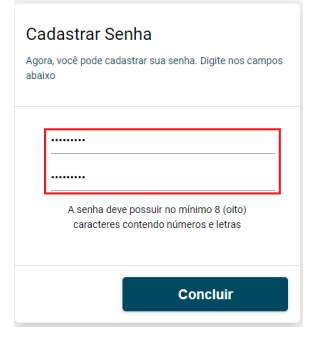

7. Valide ou atualize o seu número do celular ou e-mail para receber as notificações do portal e clique em Salvar:

| Dados cadastrais |  |
|------------------|--|
| Contato          |  |
|                  |  |
| Salvar           |  |
|                  |  |

8. Clique em "Meus Documentos" para acessar os relatórios:

| Bem-vindo(a),   |  |  |
|-----------------|--|--|
| Meus Documentos |  |  |
| Meus Dados      |  |  |
| Alterar Senha   |  |  |
| Sair            |  |  |

Em casos de dúvidas e/ou problemas entre em contato através do nosso Fale Conosco.